## **RD lezen** op uw computer

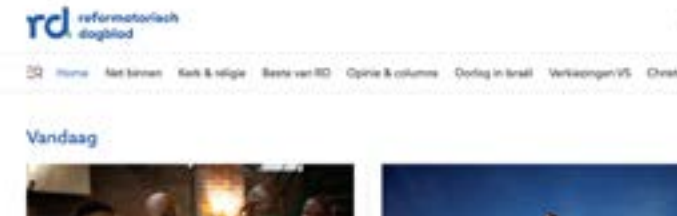

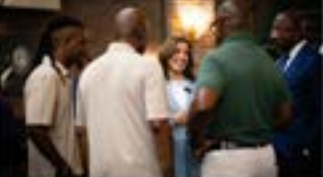

Kamala Harris zoekt stem zwarte man he ampgoisait na tarri bed ord gid ner read holding tal en rever est legely penden ke spir head met banet meter hare dates correctly take

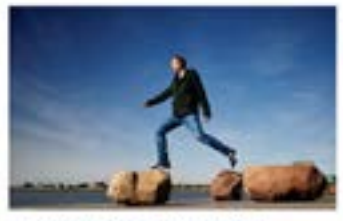

Stotteraar Steven de Jong onderzocht zijn pijnlijke ervaringen op de werkvloer Per menet de netens is weben salen talennet, og ander time is leng et oper erving.

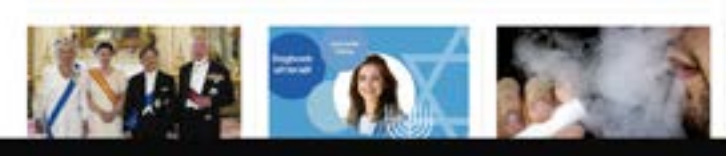

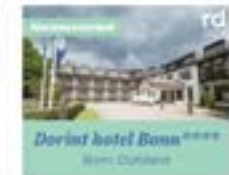

(1) Kinet

AHM

Populaire artikelen

Bat propried Later town

nteel a teacie Di L van Meggelm voor Mannenbool Hill K. 34et torset aan het foliefdgroag?

nine a recom Ninue interplant "Zour fa tatte" richt zich op hele literarvelide geroemschap

2

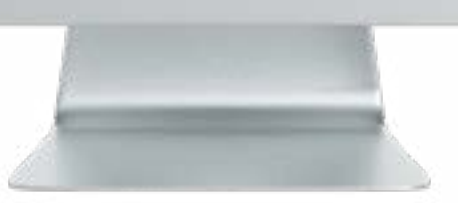

Handleiding

## **RD lezen op de computer**

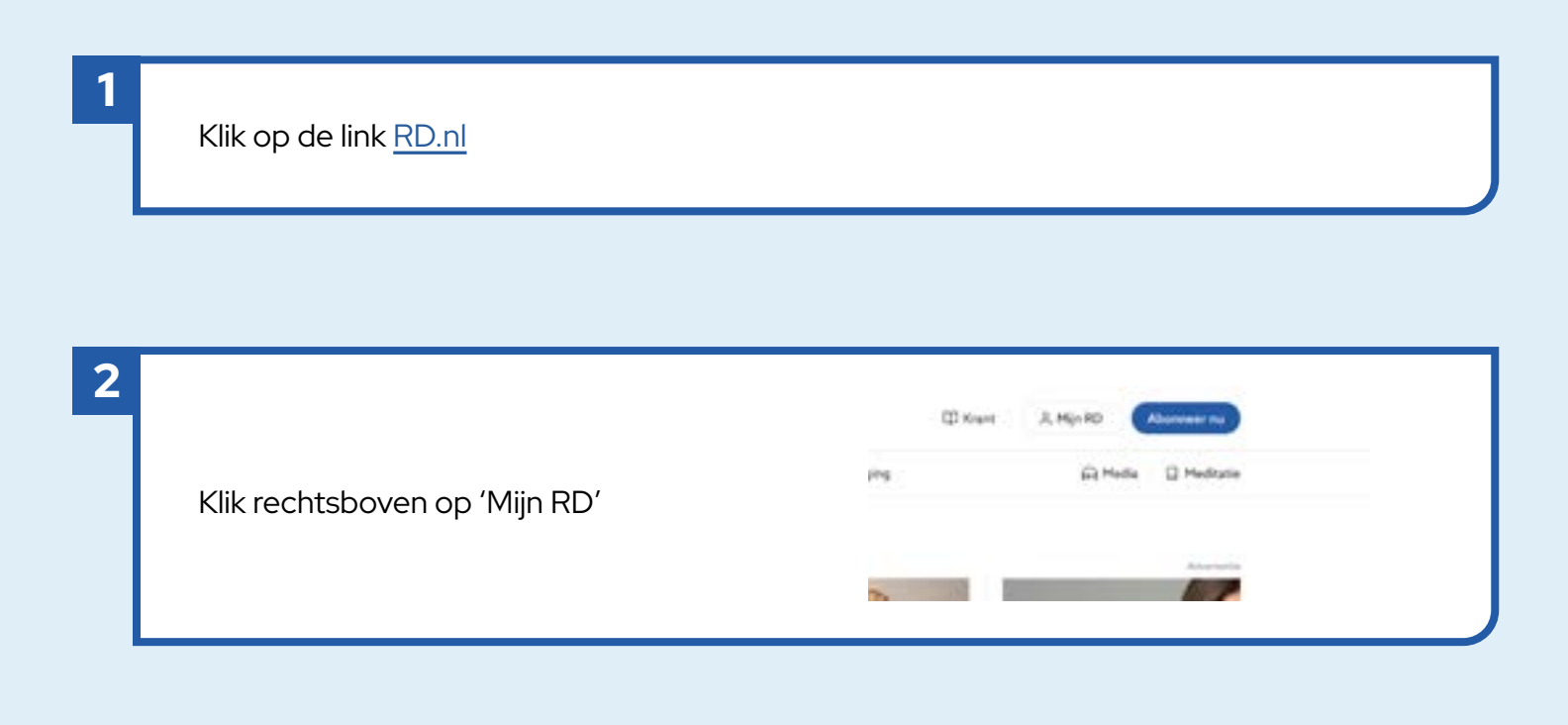

| 3                  | _                                   |  |
|--------------------|-------------------------------------|--|
|                    | Mijn RD X                           |  |
| Klik op 'Inloggen' | Word abonnee<br>Nu 3 maanden gratis |  |
|                    | Inloggen                            |  |
|                    | moggen                              |  |

|                        | Inloggen bij het RD<br>Login met je EMG-account<br>E-malladres |
|------------------------|----------------------------------------------------------------|
| Log in met uw gegevens | Wachtwoord                                                     |
|                        | Inloggen :><br>Wachtwoord vergenen? Geen account?              |
|                        | reformator                                                     |

## **RD lezen op de computer**

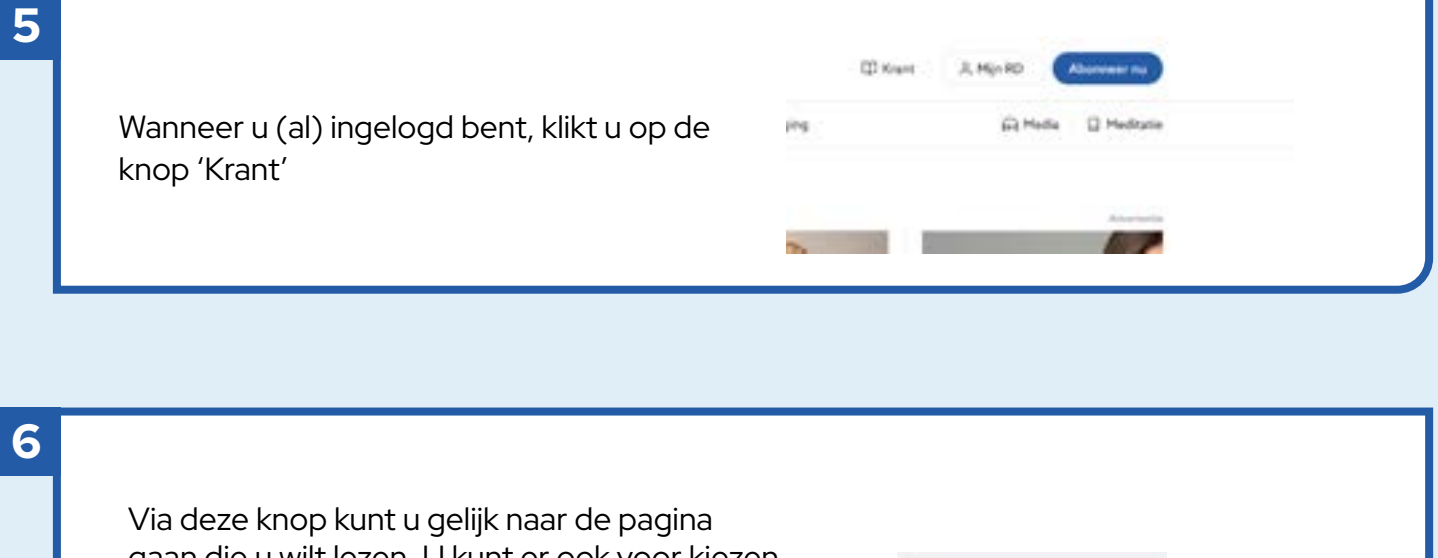

Via deze knop kunt u gelijk naar de pagina gaan die u wilt lezen. U kunt er ook voor kiezen om de artikelen los aan te klikken en met behulp van de knop 'Volgend artikel' naar het volgende artikel te gaan

Blader naar 🗸

Met het pijltje naar links en rechts bladert u door de krant. Met het plusje en het minnetje zoomt u in en uit in de krant.

7

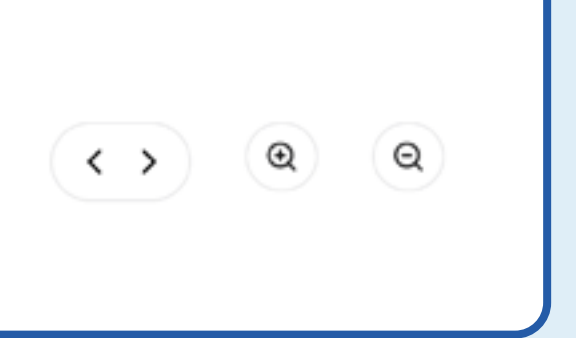

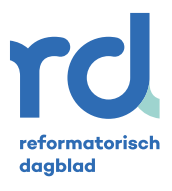